## 线控底盘检测项目检测工具使用说明

线控底盘检测项目检测工具的软件名称为 tool\_chassis\_check。界面如下图所示。

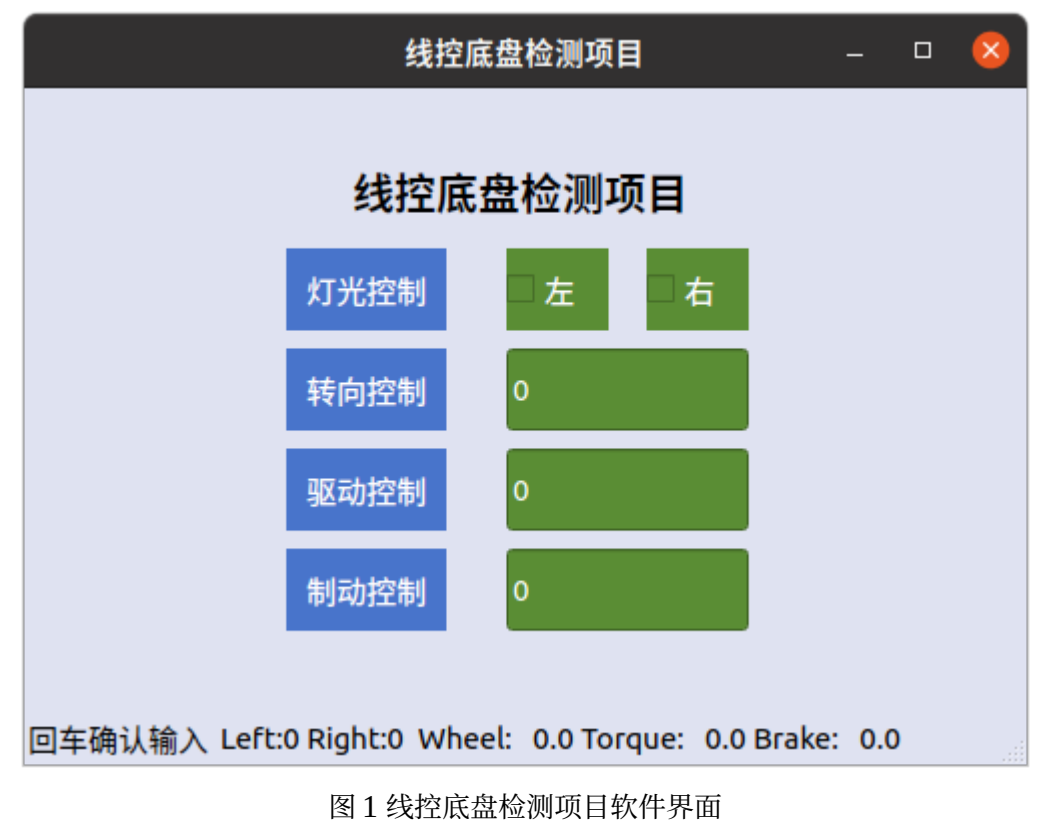

首先打开 IVSysMan,开启 driver\_can\_nvidia\_agx 和 controller\_changan\_shenlan\_v2。如下面两图所示。

|        |                          |               |        | IV System Manage |          |         |  |        |       |     |     |          | × |
|--------|--------------------------|---------------|--------|------------------|----------|---------|--|--------|-------|-----|-----|----------|---|
| D      | river                    | Detection     | Fusion | Control          | Tool     | Info    |  |        |       |     |     |          |   |
| Module |                          |               | Args   |                  |          |         |  | Switch | Count |     | PID | <b>^</b> |   |
|        | driver_camera_usb        |               |        |                  |          |         |  |        | off   | 1   |     |          |   |
|        | driver_can_nvidia_agx    |               |        |                  |          |         |  |        | on    | 2   |     | 1489     | 6 |
|        | drive                    | r_gps_hcp2    |        |                  |          |         |  |        | off   | 1   |     |          |   |
|        | drive                    | r_grpc_server | r      |                  |          |         |  |        | off   | 488 |     |          |   |
|        | driver_lidar_leishen32   |               |        | -r 270           |          |         |  |        | off   | 1   |     |          |   |
|        | driver_lidar_leishen_c16 |               |        | -s driver_l      | idar_rig | ht.yaml |  |        | off   | 1   |     |          | _ |
|        | drive                    | r_map_xodrlc  | bad    |                  |          |         |  |        | off   | 1   |     |          |   |
|        | drive                    | r_ota_client  |        |                  |          |         |  |        | off   | 800 |     |          |   |
|        | drive                    | r_rpc_client  |        |                  |          |         |  |        | off   | 1   |     |          | - |
| 4      |                          |               |        |                  |          |         |  |        |       |     |     |          | Þ |

图 2 开启 driver\_can\_nvidia\_agx

|        |                |            |         | IV   | System | Manage |        |       | - | • 🔇   |   |
|--------|----------------|------------|---------|------|--------|--------|--------|-------|---|-------|---|
| Driver | Detection      | Fusion     | Control | Tool | Info   |        |        |       |   |       |   |
| Мос    | lule           |            | Args    |      |        |        | Switch | Count |   | PID   | - |
| cont   | roller_changa  | n_shenlan  |         |      |        |        | on     | 1     |   | 14884 |   |
| deci   | tion_brain_sf_ | changan_   |         |      |        |        | off    |       |   |       |   |
| lane   | line_decition_ | brain_sf_c |         |      |        |        | off    |       |   |       |   |
|        |                |            |         |      |        |        |        |       |   |       |   |
|        |                |            |         |      |        |        |        |       |   |       |   |
|        |                |            |         |      |        |        |        |       |   |       |   |
|        |                |            |         |      |        |        |        |       |   |       |   |
|        |                |            |         |      |        |        |        |       |   |       |   |
| 4      |                |            |         |      |        |        |        |       |   |       | • |
|        |                |            |         |      |        |        |        |       |   | ,     |   |

## 图 3 开启 controller\_changan\_shenlan\_v2

然后打开 tool\_chassis\_check。

测试左右转向灯点击就可以。测试转向、驱动和制动在对应框内输入数值就可以,输入完成后按Enter 生效, 生效后在状态栏可以看到输入的数值。

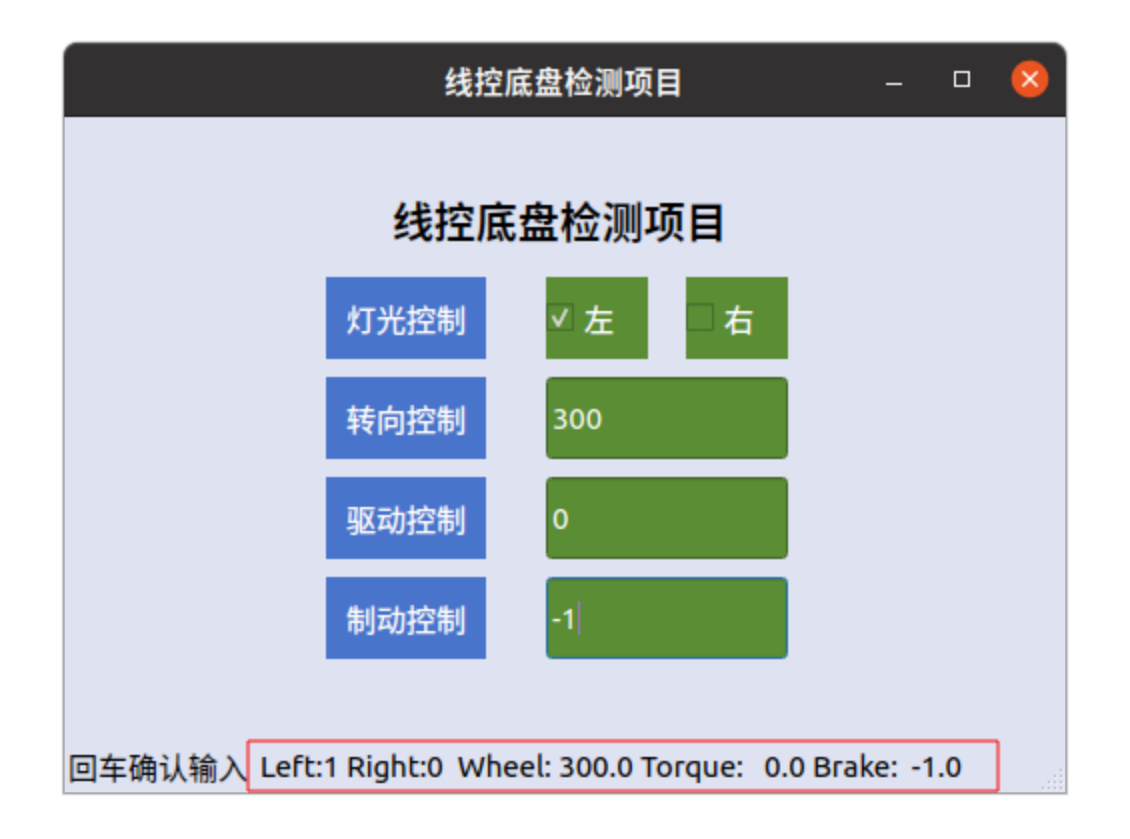

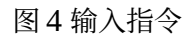

转向输入的范围是-430 到 430。驱动的范围是 0 到 260。制动的范围是-3.0 到 0.0。驱动输入超过 30 的数值, 10 秒后自动回 0。